# Como começar na comunidade WILDLABS: primeiros 5 passos

Bem-vindo ao WILDLABS! Nossa plataforma está cheia de formas de interagir com nossa comunidade global de tecnologia para conservação e se conectar com seus membros, recursos, oportunidades, eventos, e mais. Este guia rápido de 5 passos vai te ajudar a aprender como se envolver na comunidade WILDLABS e aproveitar ao máximo nossa plataforma!

#### Primeiros passos na comunidade WILDLABS

Estes são os 5 passos principais para começar com o WILDLABS. Para se juntar à comunidade, <u>crie uma conta gratuita</u>, complete seu perfil, <u>entre em grupos relevantes</u> e se <u>apresente no thread de boas-vindas</u>. Nossa comunidade é o núcleo do WILDLABS (<u>leia nosso código de conduta</u>) e, ao se juntar, você vai poder estabelecer conexões, começar a colaborar e compartilhar ideias e recursos com os membros.

#### Passo 1: Crie sua conta

- Acesse <u>wildlabs.net</u> e clique no botão "Join" no canto superior direito. Isso vai te levar para a página de registro.
- Complete seus dados com atenção, a resposta à pergunta de segurança no final e clique em "Create new account".
- Verifique seu e-mail para ver se recebeu uma mensagem de confirmação do registro da sua conta, onde você também vai encontrar um link para configurar sua senha.
- Depois de configurar sua senha, você pode fazer login no WILDLABS no futuro utilizando seu nome de usuário e senha.

### Passo 2: Complete seu perfil

- Clique em "Login" e insira seu nome de usuário e senha quando solicitado.
- Clique no seu nome no canto superior direito, depois clique no botão laranja "My profile".
- Clique na aba "Settings" na coluna à esquerda e use as abas "Basics", "Images", "About you" e "Permissions" para adicionar uma foto de perfil, uma foto de capa, pronomes, biografia, idiomas, links externos e muito mais.
- Clique em "Save" no canto inferior direito para salvar as alterações.

### Passo 3: Entre em grupos

• Clique em "Groups" na barra de navegação superior. Explore os mais de 30 grupos disponíveis.

- Clique no grupo ao qual deseja entrar, depois clique no botão laranja "Join Group" abaixo da descrição do grupo no topo da página.
- Depois de entrar em um grupo, o ícone se torna num botão verde que diz "Member".
- Para ver todos os grupos aos quais você se juntou, volte para o seu perfil e clique em "Groups" na coluna à esquerda.
- Lembre-se de entrar no grupo <u>WILDLABS Community Base</u>, que é seu espaço para saber sobre notícias e oportunidades gerais e conhecer novas pessoas.

# Passo 4: Se apresente no tópico de boas-vindas

Nosso tópico de discussão <u>Bem-vindo ao WILDLABS</u> é o melhor lugar para se apresentar diretamente aos nossos membros e descobrir quem mais está na comunidade.

- Acesse nosso tópico de discussão <u>Bem-vindo ao WILDLABS</u>.
- Clique em "Add new comment" no canto inferior direito.
- Escreva um comentário para que a comunidade saiba quem você é, no que está trabalhando e por que está animado por se juntar ao WILDLABS.
- Clique em "Post" para publicar seu comentário.
- Explore os comentários de outros membros para ver quem mais está na comunidade e comece a fazer conexões.

## Passo 5: Faça sua primeira publicação

Uma das melhores maneiras de participar do WILDLABS é compartilhar seus conhecimentos, experiências e perguntas diretamente com outros membros. Seja para fazer uma pergunta, compartilhar um estudo de caso, atualizar a comunidade sobre seu projeto, publicar um trabalho ou oportunidade de financiamento, ou compartilhar uma notícia interessante, você pode fazer tudo isso no WILDLABS!

- Clique no botão "+ Post" no canto superior direito e selecione o tipo de publicação que deseja fazer. (Consulte nosso guia sobre <u>tipos de publicações</u> para identificar qual tipo de postagem faz mais sentido para você).
- Complete os detalhes necessários da sua publicação, incluindo um título, uma descrição e o corpo do seu post.
- Tenha certeza de selecionar em qual(is) grupo(s) deseja publicar na parte superior da página de novo conteúdo. Sua publicação aparecerá em todos os grupos que você selecionar.
- Quando terminar, role até o final da página e clique no botão laranja "Save".

### Próximos passos

Participe do próximo <u>WILDLABS Variety Hour</u>, nosso evento comunitário mensal que te conecta com projetos, pesquisas e ideias interessantes que estão acontecendo no campo da tecnologia

para conservação neste momento, além de ser um espaço cheio de pessoas que se preocupam com tecnologia e conservação, como você! Esta reunião comunitária periódica oferece inspiração e o sentimento de que você faz parte de uma comunidade global que está gerando impacto em nosso campo em todo o mundo. Fique atento aos nossos outros eventos virtuais e encontros locais ao longo do ano na aba <u>Events</u>.

Ganhe <u>insígnias</u> à medida que participa de nossa plataforma. Nossa comunidade vibrante e engajada é o coração desta plataforma, e as insígnias são uma nova e divertida forma de visualizar sua experiência única no WILDLABS, identificar rapidamente outros membros engajados e, quem sabe, participar de uma competição amigável. As insígnias são símbolos de engajamento que você ganha ao interagir com a comunidade por meio de postagens, reações, comentários, participação em eventos e mais. Aqui está nosso <u>guia</u> sobre tudo relacionado às insígnias.

#### Precisa de ajuda?

A plataforma WILDLABS está em constante crescimento e mudança, e sabemos que há muita informação para assimilar! Use este <u>tópico</u> no grupo Community Base para fazer perguntas sobre como navegar pela plataforma. Envie suas dúvidas sobre como se conectar com outros membros, participar de programas virtuais ou compartilhar conteúdo para community@wildlabs.net.

Nos vemos na comunidade!